## **Aquatics**

# Purchasing aquatic swim passes.

To login or join please visit the Member login from the relevant venue website, <u>HBF Arena</u> or <u>HBF</u> <u>Stadium</u>

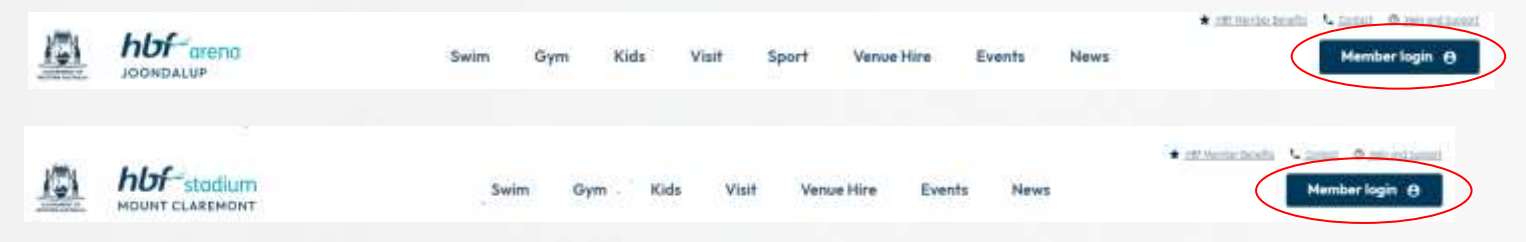

### **New Customers**

(You or your children have never been booked in a program or class)

1. Click the Join now button (circled in Blue)

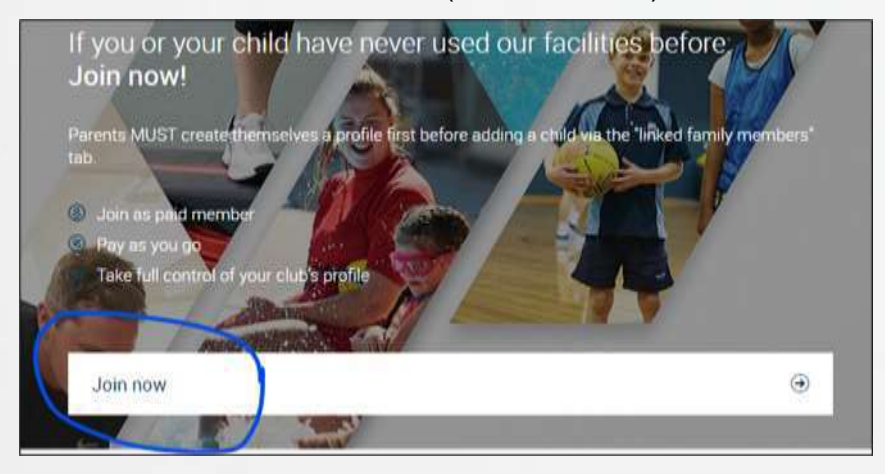

2. Select your chosen Venue and then the next button

| HBF Stadium<br>Mount Clarentont, 100 Stephenston Ave |                                                    |
|------------------------------------------------------|----------------------------------------------------|
|                                                      |                                                    |
|                                                      | HBF Stadium<br>Mount Claremoni, 100 Stephenson Ave |

3. Choose Shop Products and then Buy Now

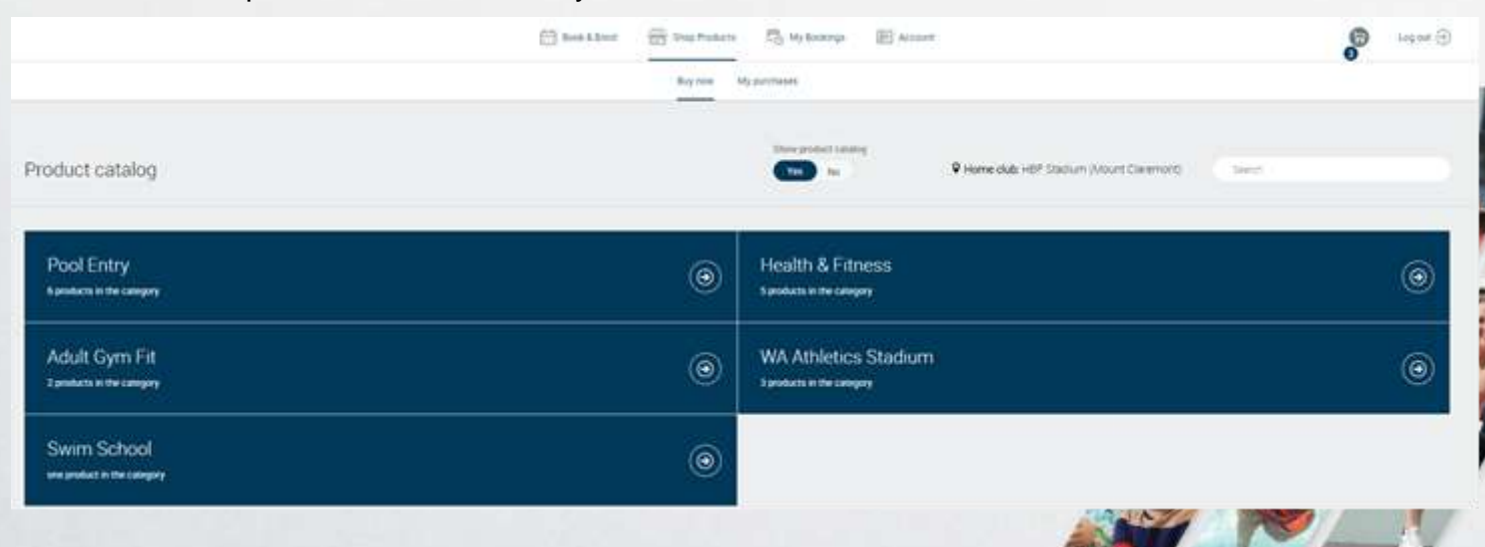

4. Click the "Pool Entry" option and then the next button.

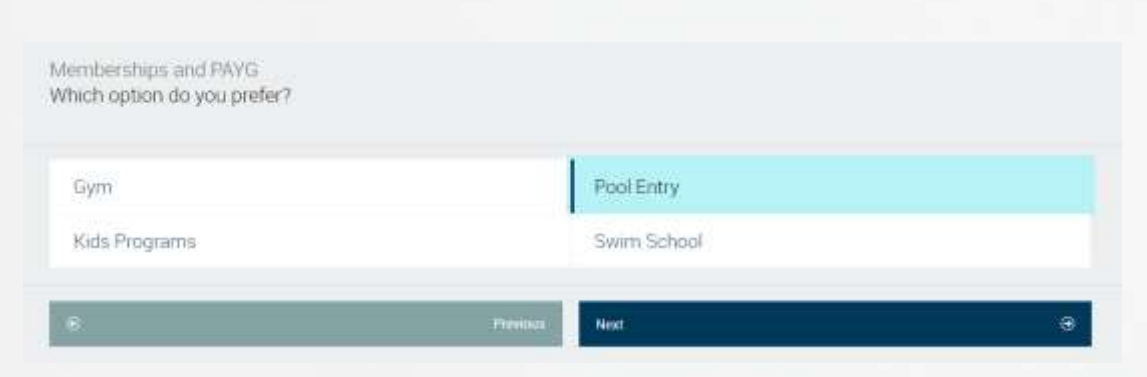

5. Click the "Casual Visit Passes" option and then the next button.

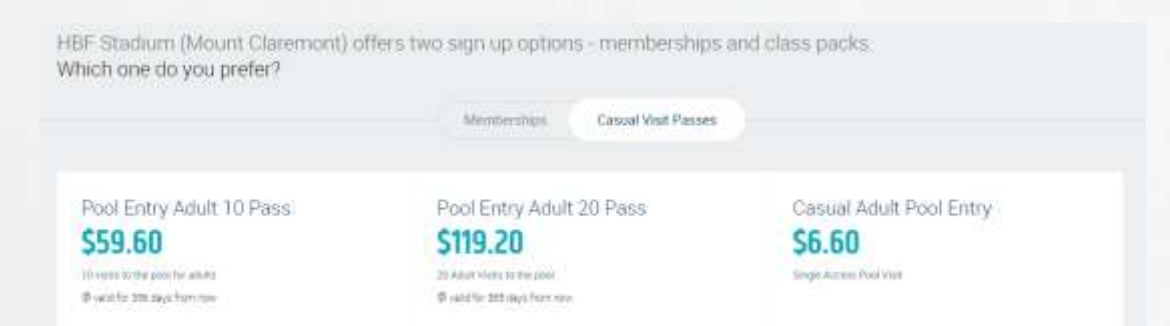

- 6. Enter all your registration details and then click the create account button.
- 7. Add in your chosen payment source by clicking Account button on the top menu, then Payment Settings and Add new payment method
- 8. Complete your purchase

### **Existing or previous members**

(You or your children participated in any program or class in the last 5 years.)

- 1. You already have an account created within our system. You simply need to login.
- 2. Your login is your registered email address.
- 3. Your password is what you have registered previously (if you have never logged in before you need to activate a password by using the forgotten password link check both your inbox and junk folder for the activation email). If you have any difficulties, get in touch with us.

| If you or your child have ever used our facilities before, you will<br>automatically have an account. Please do not create a<br>duplicate account.<br>Please sign in! |                                                     |                          |
|----------------------------------------------------------------------------------------------------|-----------------------------------------------------|--------------------------|
| Sign in with your email. If you don't know<br>Login                                                                                                    | w your log in, use the "forgot password<br>Password | f function to reactivate |
| Remember me                                                                                                    |                                                     | Forgot password?         |
| Login                                                                                                    |                                                     | ⊙                        |

 Once logged in you will be able to change your contact and payment details, process payments, suspend lessons.

#### Purchase aquatic swim passes

- 1. Log into the customer portal and check all details are correct for your account and linked family members
- 2. Select the top menu option Shop Products and Buy Now then select Pool Entry

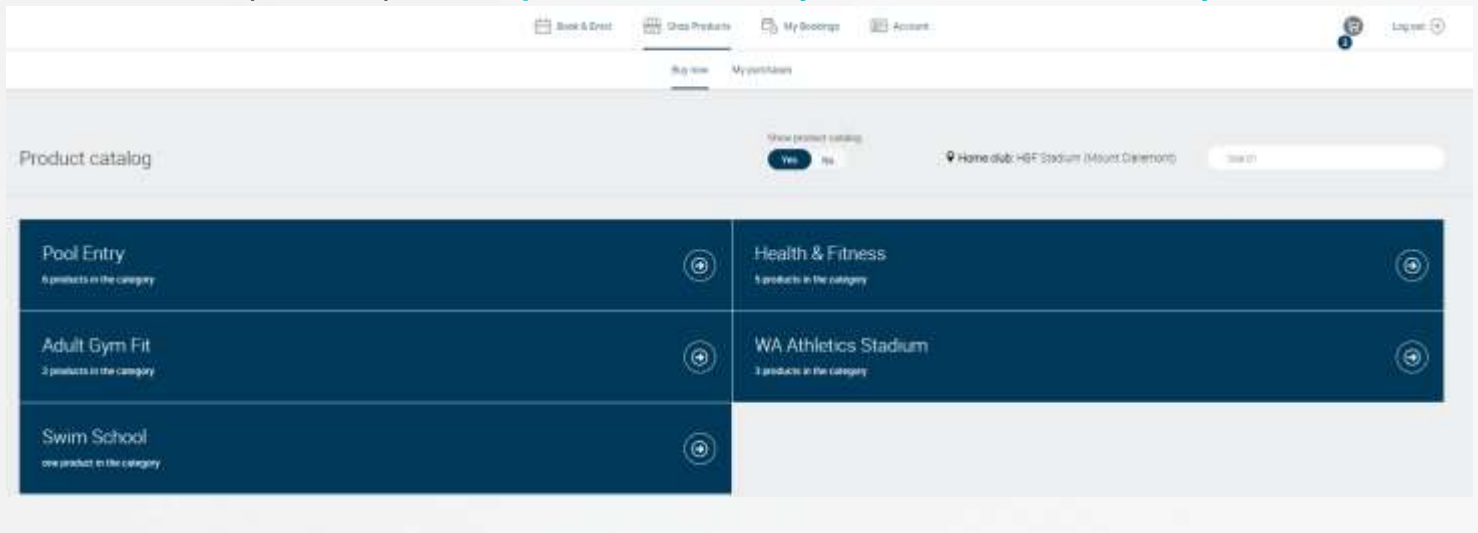

3. Choose your selected Pass and Add to cart.

| Product catalog                                                                                                   | View with enclanding View View Control View Control View View View View View View View View                                      |  |  |
|----------------------------------------------------------------------------------------------------|----------------------------------------------------------------------------------------------------|--|--|
| $\oplus$ Product calleling $J$ , then (prop                                                                       |                                                                                                    |  |  |
| Pool Entry Adult 10 Pass<br><b>\$59.60</b><br>In version to the pool for estats<br>© resid for 350 ages from more | Pool Entry Adult 20 Pass<br><b>\$119.20</b><br>Model Visit anthropian<br>Model to cart<br>Add to cart                            |  |  |
| Casual Adult Pool Entry<br><b>\$6.60</b><br>Mage Across Perfyre                                                   | Christmas Pool Party HBF Areria: Adult Pass 16 years plus<br><b>56.30</b><br>Internation Party And New Hypercents<br>Add to cart |  |  |

## 4. Proceed to payment

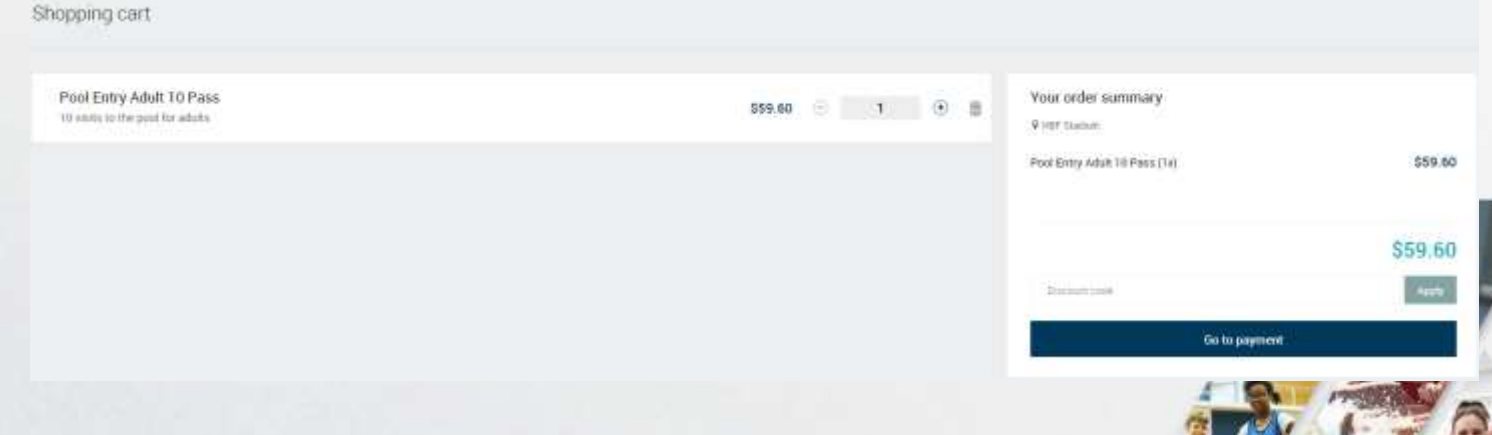

5. Your booking is now complete and you can check your booking using the My Purchases option in your customer portal.